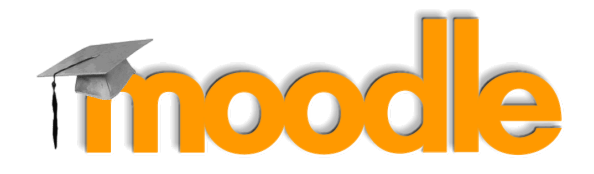

## การ Import ข้อสอบเข้าคลังข้อสอบ

กรณี่ต้องการนำเข้าข้อสอบจำนวนหลายๆข้อพร้อมกัน สามารถทำได้โดยวิธีการ Import ไฟล์ข้อสอบ

- 1. เตรียมไฟล์ข้อสอบที่ต้องการนำเข้าคลังข้อสอบ โดยใช้โปรแกรม Notepad
- 2. จัดรูปแบบข้อสอบแต่ละข้อ ดังนี้
  - โจทย์ ให้พิมพ์1 บรรทัดยาวเป็นบรรทัดเดียว ห้ามมีการ Enter เพื่อขึ้นบรรทัดใหม่ และไม่ต้องใส่ เลขลำดับข้อ
  - ตัวเลือก ให้พิมพ์ตัวอักษร A. B. C. D. หรือ A) B) C) D) หน้าตัวเลือก และเว้นวรรค 1 ครั้ง ก่อนพิมพ์ ข้อความตัวเลือก
  - คำตอบ พิมพ์คำว่า ANSWER: เว้นวรรค 1 ครั้ง ตามด้วยตัวอักษร A B C D ตัวเลือกที่ถูก

| 🥘 test_import.txt - Notepad |         |        |         | ×    |
|-----------------------------|---------|--------|---------|------|
| File Edit Format View Help  | þ       |        |         |      |
| ตัวอย่างคำถามข้อที่1        |         |        |         | ~    |
| A. ตัวเลือกที่ 1            |         |        |         |      |
| B. ตัวเลือกที่ 2            |         |        |         |      |
| C. ตัวเลือกที่ 3            |         |        |         |      |
| D. ตัวเลือกที่ 4            |         |        |         |      |
| ANSWER: A                   |         |        |         |      |
| ตัวอย่างคำถามข้อหี่2        |         |        |         |      |
| A. ตัวเลือกที่ 1            |         |        |         |      |
| B. ตัวเลือกที่ 2            |         |        |         |      |
| C. ตัวเลือกที่ 3            |         |        |         |      |
| D. ตัวเลือกที่ 4            |         |        |         |      |
| ANSWER: D                   |         |        |         |      |
| ตัวอย่างคำถามข้อที่3        |         |        |         |      |
| A. ตัวเลือกที่ 1            |         |        |         |      |
| B. ตัวเลือกที่ 2            |         |        |         |      |
| C. ตัวเลือกที่ 3            |         |        |         |      |
| D. ตัวเลือกที่ 4            |         |        |         |      |
| ANSWER: B                   |         |        |         |      |
| C                           |         |        |         | >    |
|                             | Windows | Ln 20, | Co 100% | 8 10 |

3. ทำการบันทึกไฟล์ คลิกเมนู File > Save As ตั้งชื่อไฟล์ที่ต้องการ

4. ที่ Encoding ให้เลือกเป็น UTF-8

## 5. กดปุ่ม Save

| Save As                |                |                                                                                                    |                          |                         |                                                                                                    |                         |                      |
|------------------------|----------------|----------------------------------------------------------------------------------------------------|--------------------------|-------------------------|----------------------------------------------------------------------------------------------------|-------------------------|----------------------|
| 🔿 🝸 🕇 🔜 > This F       | PC → Desktop   |                                                                                                    |                          |                         | v 0                                                                                                    | Search Desktop          | )                    |
| rganize 🔻 New folder   |                |                                                                                                    |                          |                         |                                                                                                    |                         | -                    |
| OneDrive               |                | The second second second second second second second second second second second second second second second se                                                                                                    |                          | No. of Concession, Name | -                                                                                                    | No.                     |                      |
| This PC                | 4              | - HU                                                                                                    | 2                        |                         | 4                                                                                                    |                         | Service and American |
| 🧊 3D Objects           | Ar             | in the second second se | J                        |                         | Ar                                                                                                    |                         | C C                  |
| 📃 Desktop              | arit dev sa    | AUNOA                                                                                                    | content                  | english website         | etda                                                                                                    | Form บริการ             | GreenU               |
| Documents              |                |                                                                                                    |                          | swu                     |                                                                                                    |                         |                      |
| Downloads              | - Harrison     |                                                                                                    | The second second second | - Statement             |                                                                                                    | No. of Concession, Name | -                    |
| Music                  |                | 3                                                                                                    | <b>1</b>                 |                         | The Lorenza                                                                                                    |                         |                      |
| E Pictures             |                |                                                                                                    | A E                      |                         | The second second secon | A E                     |                      |
| Videos                 |                |                                                                                                    |                          |                         |                                                                                                    |                         |                      |
| 🏪 Local Disk (C:)      | KM_ited        | mail                                                                                                    | MCE                      | MeetingOnline           | Moodle                                                                                                    | MS Teams                | phpMyAdmin-4         |
| Data (D:)              |                |                                                                                                    |                          |                         |                                                                                                    |                         | 8.3-all-language     |
| 🕳 Google Drive File    |                |                                                                                                    | 1                        |                         | 100                                                                                                    | -STAT                   |                      |
| - ×                    |                | 4                                                                                                    | 4.5                      |                         | - C.                                                                                                    | N D                     | 4.                   |
| File name: test_imp    | oort.txt       |                                                                                                    |                          |                         |                                                                                                    |                         |                      |
| Save as type: Text Doc | uments (*.txt) |                                                                                                    |                          |                         |                                                                                                    |                         |                      |
|                        |                |                                                                                                    |                          |                         |                                                                                                    | -                       |                      |
| Hide Folders           |                |                                                                                                    |                          | Encoding: UTF-I         | 8 ~                                                                                                    | Save                    | Cancel               |

- ที่เครื่องมือจัดการรายวิชาเมนูรูปฟันเฟือง คลิกเลือก More ...
   ที่ Tab Course administrator ในส่วนของ Question bank เลือก Import
- 8. ที่ File Format เลือก Aiken Format
- 9. ที่ Import questions from file ทำการเลือกไฟล์ข้อสอบที่ได้เตรียมไว้
- 10. กดปุ่ม Import

| Questions                  | Categories        | Import        | Export    |                                                                   |         |  |  |
|----------------------------|-------------------|---------------|-----------|-------------------------------------------------------------------|---------|--|--|
| Import questions from file |                   |               |           |                                                                   |         |  |  |
| ✓ File for                 | mat               |               |           | ▶ Exp                                                             | and all |  |  |
|                            |                   |               | 0         | Aiken format     Aiken format     Aiken format     O              |         |  |  |
| Genero                     | al                |               |           |                                                                   |         |  |  |
| <ul> <li>Import</li> </ul> | questions         | s from fi     | 0         | Choose a file_ Maximum size for new files: 5MB<br>test_import.txt |         |  |  |
| There are r                | equired fields ir | n this form m | arked 🛈 . | Import                                                            |         |  |  |

- 11. ข้อสอบในไฟล์ทั้งหมดจะถูกนำเข้าคลังข้อสอบ
- 12. กดปุ่ม **Continue**

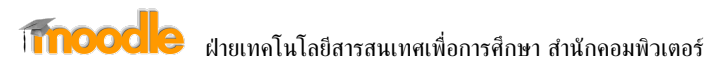

| Questions Categori       | es Import    | Export |  |          |  |  |  |   |
|--------------------------|--------------|--------|--|----------|--|--|--|---|
| Parsing questions from   | import file. |        |  |          |  |  |  | × |
| Importing 3 questions f  | rom file     |        |  |          |  |  |  | × |
| 1. ด้วอย่างคำถามข้อที่ไ  |              |        |  |          |  |  |  |   |
| 2. ด้วอย่างค่าถามข้อที่2 |              |        |  |          |  |  |  |   |
| 3. ด้วอย่างคำถามข้อที่3  |              |        |  | _        |  |  |  |   |
|                          |              |        |  | Continue |  |  |  |   |

## 13. ข้อสอบที่นำเข้าจะแสดงในคลังข้อสอบ

| □:่≘ ด้วอย่างคำถามข้อที่ไ | Edit •   | m Teacher 1<br>July 2020, 9:06 AM | l'm Teacher 1<br>2 July 2020, 9:06 AM |  |
|---------------------------|----------|-----------------------------------|---------------------------------------|--|
| ด้วอย่างคำถามข้อที่ไ      |          |                                   |                                       |  |
| □:ี⊒ ด้วอย่างคำถามข้อที่2 | Edit 🔻 🔓 | m Teacher 1<br>July 2020, 9:06 AM | l'm Teacher 1<br>2 July 2020, 9:06 AM |  |
| ด้วอย่างคำถามข้อที่2      |          |                                   |                                       |  |
| □‡≘ ด้วอย่างคำถามข้อที่3  | Edit 🔻 👫 | m Teacher 1<br>July 2020, 9:06 AM | l'm Teacher 1<br>2 July 2020, 9:06 AM |  |
| ด้วอย่างคำถามข้อที่3      |          |                                   |                                       |  |

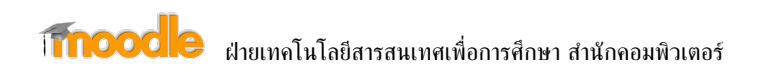